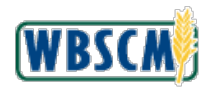

## Job Aid Multiple WBSCM Account Registration

| Title                                                                                                    | Multiple WBSCM Accounts Registration                                                                                                    |
|----------------------------------------------------------------------------------------------------|----------------------------------------------------------------------------------------------------|
| Purpose                                                                                                    | <ul> <li>WBSCM users may have more than one WBSCM account, each associated with different organizations in WBSCM. Users can link one or more <u>new WBSCM accounts</u> to an existing Login.gov ID or eAuthentication (eAuth) ID, as long as the last name and email address match. At login, the user is prompted to select one of these linked WBSCM accounts for the session.</li> <li>As of September 12, 2023, eAuth now accepts new logon options using Login.gov credentials and multi-factor authentication (MFA) methods; new eAuth accounts can no longer be created. Users with an existing eAuth account can link a new WBSCM account to their existing eAuth IDs if they have not converted to Login.gov. New users needing multiple WBSCM accounts must do so using the Login.gov registration processes. Refer to the WBSCM New User Registration job aid and WBSCM New User Registration video available from the <u>USDA WBSCM</u> website for details.</li> </ul> |
| Target Audience                                                                                                    | <ul> <li>Users with existing eAuth ID who did not convert to the Login.gov requesting an additional WBSCM account</li> <li>New or existing users with a Login.gov ID requesting an additional WBSCM account</li> </ul>                                                                                                    |
| Prerequisite                                                                                                    | <ul> <li>eAuth ID or Login.gov ID exists linking the user to the USDA eAuth system</li> <li>Registration email for new WBSCM account has been received</li> </ul>                                                                                                    |
| Registration Email Link                                                                                                    | Process Registration Email                                                                                                    |
| Step 2. Register WBSCM Account This one-time step must be completed by all uses to access WBSCM. To register your new WBSCM account, click on the link below and log in using your Login, gov or Phyl/Lincpass condentials based on your user type. <u>This link is unique to your WBSCM account</u> , click on the link below and log in using your Login, gov or Phyl/Lincpass condentials based on your web Browser, if you encounter issues.) Follow the system prompts to accept the Rules of Behavior and access WBSCM. To register your new WBSCM account, click on the link above in your Web Browser, if you encounter issues.) Follow the system prompts to accept the Rules of Behavior and access WBSCM. This completes the WBSCM account, be sure to <u>sign out of any active WBSCM account</u> , if you have an existing WBSCM account, be sure to <u>sign out of any active WBSCM</u> account, if you have an envisiting WBSCM account, you will be prompted to select which one to use when logging into WBSCM. For future convenience: <u>https://portal.wbscm.usda.gov/</u> If you have any questions, place contet your ware administrators neglegomengedb2genal.com You may also contact the WBSCM Service Besk at <u>wbscm.servicedes/BPCacle com</u> or call 877-WBSCM-4U (877-927-2648) UBA exhibentication home Page: <u>https://wortal.wbscm.usda.gov/</u> WBSCM-4U Mordel.com Portal: <u>https://wortal.wbscm.usda.gov/</u> WBSCM-4U Mordel.com Portal: <u>https://wortal.wbscm.usda.gov/</u> | <ul> <li>Note: Close out of all active sessions of WBSCM to ensure the correct accounts are linked.</li> <li>1. Click the link in Step 2 of WBSCM Registration email.</li> <li>Note: The user's eAuth ID/ Login.gov ID must use the same name and email address as the WBSCM account, as referenced in the registration email, to successfully complete registration.</li> </ul>                                                                                                    |

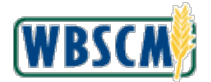

## Job Aid Multiple WBSCM Account Registration

| eAuth Login Screen                                                                                                    | Log in to WBSCM                                                                                                    |
|----------------------------------------------------------------------------------------------------|----------------------------------------------------------------------------------------------------|
| HOME       CREATE ACCOUNT       MANAGE ACCOUNT ×       HELP ×         Login       EXAMPLE       Image: Contraction of the state of the state of the st | <ul> <li>2. Log in to WBSCM using the user's Login.gov or eAuth User ID/Password or by using the PIV/CAC option.</li> <li>Note: If the user has multiple Login.gov or eAuth IDs, make sure to choose the correct Login.gov or eAuth ID to link to the new WBSCM account.</li> </ul>                                                                                                    |
| <section-header><section-header><section-header><section-header><section-header><section-header></section-header></section-header></section-header></section-header></section-header></section-header>                                                                                                    | <ul> <li>Confirm Registration</li> <li>Select even (the Yes option) when prompted to register the new WBSCM Account with the existing Login.gov or eAuth ID.</li> <li>Note: If the user selects one (the No option), the registration process will be cancelled. The user will need to go back to the Registration Email and click the link to reinitiate the process.</li> <li>Click semit (the Submit button).</li> </ul> |

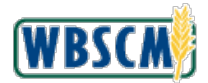

### Job Aid **Multiple WBSCM Account Registration**

#### WBSCM Rules of Behavior Screen USDA United States Department of Agriculture WBSCM User Validation **WBSCM Rules of Behavior** Rules of Behavior (Version 1.0) Web Based Supply Chain Management (WBSCM) participants must understand and agree to their information security responsibilities to be allowed access to the WBSCM system. WBSCM rules of behavior for all participants include, but are not limited to, the following: 1. Participants shall understand and comply with United States Department of Agriculture (USDA) policies and procedures, and with federal, state, and local laws. 3. Users shall protect their UserIDs and passwords from disclosure. Accept OReject Submit Account Selection Screen nited States Department of Agricultur WBSCM Welcome to the WBSCM system Please select an account that you would like to use as there are multiple WBSCM accounts associated with your email. For any questions or account-related issues, please contact WBSCM Service Desk or call 877-WBSCM-4U or 877-927-2648. WBSCM Accounts Selection: Name (Last, First) Organization Organization Description Organization Type WBSCM ID 5099824 COMMUNITY FOOD BANK - VA! DOM - SHIP - TO AROLA0002 Smith, Johnnie 4099824 Recipient Agency PROU0001 COMMUNITY FOOD BANK - DC Smith, Johnnie 5099824 COMMUNITY WAREHOUSE LOCATION - MD DOM - SHIP - TO ENDO RA0004 Smith, Johnnie 4099600 Smith, Johnnie COMMUNITY FOOD BANK - MARYLAND Recipient Agency ADMIN 0001 Log On

### **Accept Rules of Behavior**

5. Select Occept (the Accept option) the Rules of Behavior, which is the final step to link the existing Login.gov or eAuth ID and the new WBSCM account.

Note: If the user rejects the Rules of Behavior, the new WBSCM account will be locked and is not active. If the account is locked, contact the user admin to unlock, if needed.

6. Click Submit (the Submit button).

# Select a WBSCM Account

7. Select from the list of WBSCM accounts now linked to this Login.gov or eAuth ID.

**Note:** If the user has any locked accounts, they will not appear on the selection screen. The selection screen appears for at least 2 or more active WBSCM accounts linked to the same Login.gov or eAuth ID. Users with one Login.gov or eAuth ID linked to one WBSCM account are directly logged into the system.

8. Click Log On button) to login to WBSCM.

Note: The user can sign into multiple sessions with different accounts associated with this Login.gov or eAuth ID through the New Session functionality.